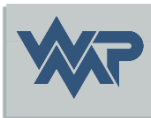

# SIB-Bauwerke 1.9 [5.1.2]

Installationsanleitung MS-SQL-Version

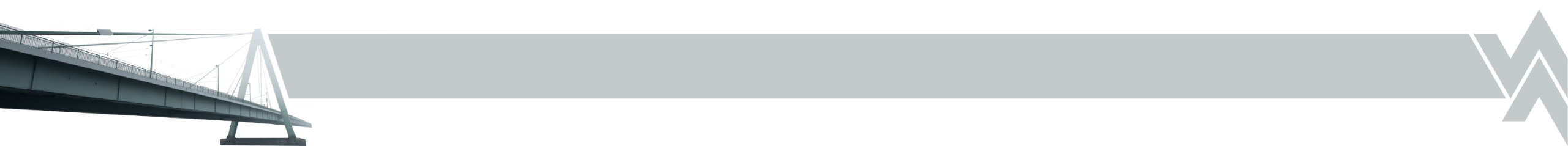

### Anmerkung zur 1.9 [5.1.2]

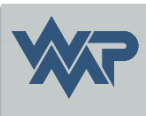

- Die SIB Bauwerke Version 1.9 [5.1.2] ist der Nachfolger der älteren SIB Versionen, welche diese komplett von der Funktionalität ersetzt. Somit ist der gebrauch von älteren SIB Versionen parallel zur 1.9 [5.1.2] nicht erforderlich, da in der Version 1.9 [5.1.2] Bauwerksdaten auch in die älteren Version bis 1.9 [3.X.X] ausgegeben werden können.
- Dazu muss lediglich unter Bauwerksdaten auslesen, am Ende der gewünscht Dateityp ausgewählt werden.

| Transferdatei | Test CAB                   | ~ | Speichem  |
|---------------|----------------------------|---|-----------|
| Dateityp:     | V195                       | ~ | Abbrechen |
|               | Alle Dateien (*.*)<br>V195 |   | Codepage  |
|               | V194                       |   |           |
|               | V193                       |   |           |

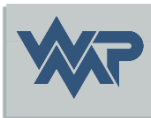

# SIB-Bauwerke 1.9 [5.1.2]

Installation der Datenbank

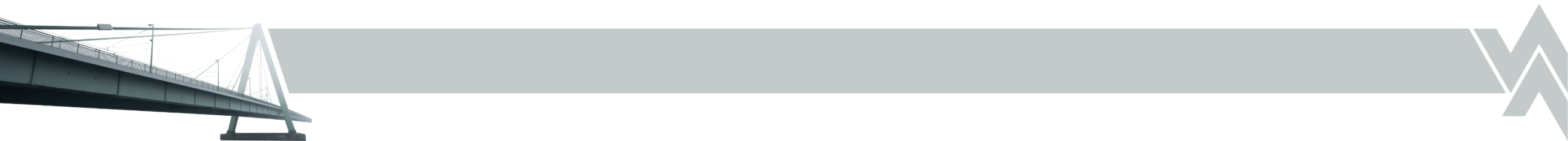

#### Download der SIBBW1951-MS-SQL.zip

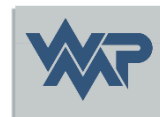

• Laden Sie die Datei sibbw1951-ms-sql.zip über folgenden Link: <u>https://sib-bauwerke.de/downloads/v1\_9512/sibbw1951-ms-sql.zip</u>

Letzter Stand 17.02.2025

24.02.2025 SIB-Bauwerke 1.9 [

### Benötigte Tools / Dateien

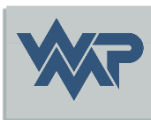

- MS-SQL Server Datenbank Version 2019 oder 2022
- Microsoft MS-SQL Server Management Studio
- Das Skriptdateien aus dem Download Paket (sibbw1951-ms-sql.zip)
  - SIBBW1951-MS-SQL.sql
  - 4x Fachschlüsselskripte

24.02.2025

### Starten des MS-SQL Server Management Studio.

| Solution1 - Microsoft SQL Server Management Studio         Datei       Bearbeiten       Ansicht       Projekt       Extras       Fenster       Hilf         Image: Image: Ima |                                                 | <b>७ - ९ -   ⊠   -   ∌</b><br>  届 ⊞ ⊡   雪 浩 - 프 →   *0 <mark>-</mark> | - 🕢 🄑 🟛 🖸 - 📮                    |                                 |
|----------------------------------------------------------------------------------------------------|-------------------------------------------------|-----------------------------------------------------------------------|----------------------------------|---------------------------------|
| Verbinden ▼ ♥ <sup>×</sup> ♥ ■ ▼ ♂ →                                                                                                    |                                                 |                                                                       |                                  | Verbinden Sie sich mit          |
|                                                                                                    | पू <sup>®</sup> Verbindung mit Sen              | SQL Server                                                            | ×                                | der Ziel-SQL-Server-<br>Instanz |
|                                                                                                    | Servertyp:<br>Servername:<br>Authentifizierung: | Datenbank-Engine<br>Windows-Authentifizierung                         |                                  |                                 |
|                                                                                                    | Benutzemame:<br>Kennwort:                       | Kennwort speichem                                                     | <ul> <li>✓</li> <li>✓</li> </ul> |                                 |
|                                                                                                    |                                                 | Verbinden Abbrechen Hilfe Optionen >                                  | >                                |                                 |
|                                                                                                    |                                                 |                                                                       |                                  |                                 |

24.02.2025

#### Wechsel Sie auf den Objektexplorer.

| - 🛃 Microsoft SQL Server Managemen                                                                                                    | nt Studio                                                                                      |
|----------------------------------------------------------------------------------------------------|------------------------------------------------------------------------------------------------|
| Datei Bearbeiten Ansicht Extras                                                                                                    | s Fenster Hilfe                                                                                |
| 0-0 📅 - 🖢 - 🛀 🗳                                                                                                    | 🔒 Neue Abfrage 🟮 📾 📾 📾 🐼 🕹 🗇 र्व                                                               |
| ***                                                                                                    | - 🛛 🕨 Ausführen 🔳 🗸 🖧 🛱 🗐 🗐 🖓 🖧                                                                |
| Objekt-Explorer                                                                                                    | <b>→</b> Ҭ ×                                                                                   |
| Verbinden 🕶 🏺 🍟 🔳 🝸 🖒 🔸                                                                                                    |                                                                                                |
| ⊟ 🗟                                                                                                    |                                                                                                |
| Datenbanken Image: Systemdatenbanker                                                                                                    | Neue Datenbank                                                                                 |
| <ul> <li>              ■ Datenbank-Momen             ■ SIB_BAUWERKE_19             ■ SIB_BAUWERKE_193             ■ SIB_BAUWERKE_194      </li> </ul> | Anfügen<br>Datenbank wiederherstellen<br>Dateien und Dateigruppen wiederherstellen             |
| <ul> <li></li></ul>                                                                                                    | Datenschichtanwendung bereitstellen<br>Datenschichtanwendung importieren<br>PowerShell starten |
|                                                                                                    | Aktualisieren                                                                                  |

Selektieren Sie den Eintrag Datenbanken.

Mit der rechten Maustaste öffnet sich ein Menü.

Wählen Sie die Option *Neue Datenbank*.

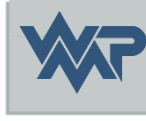

#### Legen Sie eine neue Datenbank an.

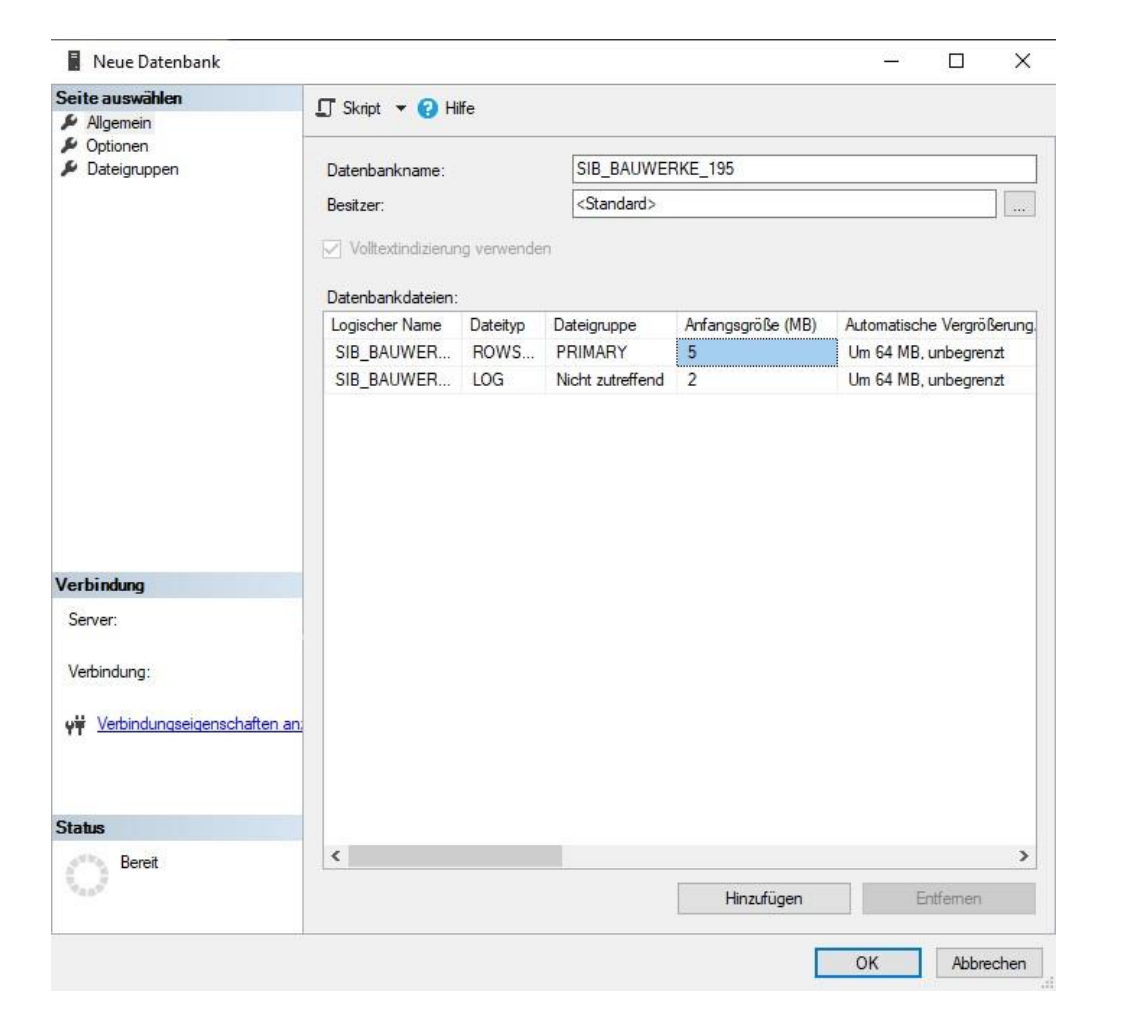

Definieren Sie einen Datenbanknamen. Bestätigen Sie mit OK

24.02.2025

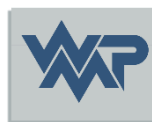

#### Selektieren Sie die neu erstellte Datenbank.

Hilfe

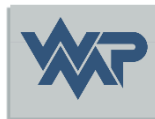

Solution1 - Microsoft SQL Server Management Studio Bearbeiten Ansicht Projekt Extras Fenster Datei 0-0 👌 - 🖯 - 😭 1 📄 Neue Abfrage 📑 🔊 🗟 SIB\_BAUWERKE\_195 🕨 Ausführen 💷 🖌 🚟 **Objekt-Explorer** - 4 × Verbinden - 🛱 🎽 🔳 🝸 🖒 🚸 8 Datenbanken Systemdatenbanken + Datenbank-Momentaufnahmen SIB\_BAUWERKE\_19 SIB\_BAUWERKE\_193 SIB\_BAUWERKE\_194 SIB BAUWERKE 195 Sicherheit Serverobjekte Replikation PolyBase Verwaltung 4 XEvent Profiler

Folgende zuvor geladene Datei aus der SIBBW1951-MS-SQL.zip öffnen:

SIBBW1951-MS-SQL.sql (Installationsskript für die SIB Datenbank)

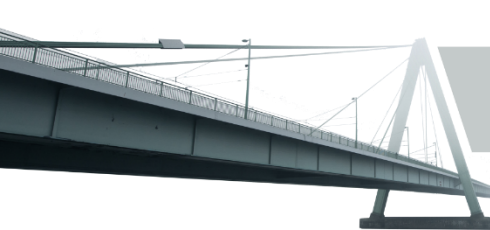

#### Führen Sie das Installationsskript aus.

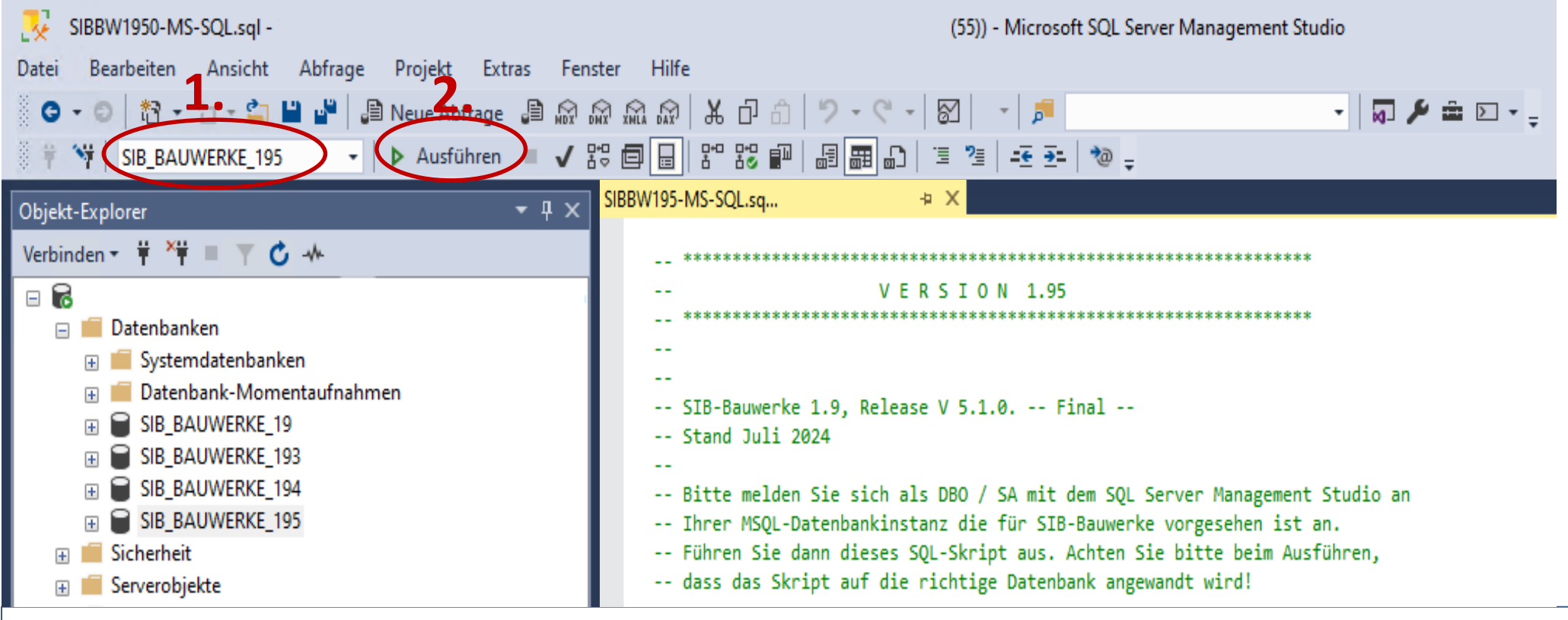

- 1. Achten Sie darauf das die korrekte Datenbank ausgewählt ist.
- 2. Starten Sie das Installationsskript mit Ausführen

#### Fachschlüsselwert Tabellen

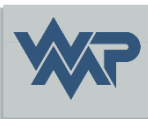

- Im Anschluss werden die vier Schlüsselwert Tabellen auf die Datenbank nach einander übertragen. Diese sind alle im Skript Paket erhältlich. Dieser Schritt kann auch im späteren Verlauf per Start des Programms als DB Owner durchgeführt werden.
  - Insert\_asb\_schl\_MSSQL\_XX\_XXX.sql
  - Insert\_dienstellen\_MSSQL\_XX\_XXX.sql
  - Insert\_verw\_bez\_MSSQL\_XX\_XXX.sql
  - Insert\_wasser\_str\_MSSQL\_XX\_XX\_XXX.sql

#### Anlegen der SIB Nutzer in der Datenbank.

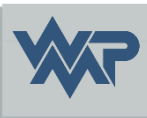

Selektieren Sie die neu erstellte Datenbank.

Mit der rechten Maustaste öffnet sich ein Menü.

Wählen Sie die Option Neue Abfrage.

24.02.2025

#### Anlegen eines neuen SIB Nutzers.

| 🔀 SQLQuery2.sql -                             | (55))* - Microsoft SQL Server Management Studio                                                     |             |
|-----------------------------------------------|----------------------------------------------------------------------------------------------------|-------------|
| Datei Bearbeiten Ansicht Abfrage Projekt Extr | Fenster Hilfe                                                                                       |             |
| 😋 🔹 💿 🛛 🎦 👻 🎦 📲 🔛 📳 Neue Abfrage              | 🗟 📾 🗟 🗟 🕇 🗗 🗂 🎾 - 🤍 - 🛛 🖉 📁 📁 - 📁 - 👘 🗸 - 💭 🗲 🚔 🖸 - 🖕                                               |             |
| 🕴 🕆 🕅 SIB_BAUWERKE_195 🔹 🕨 Ausführen          | ✔ \$\$ 🗇 🔒 \$\$ \$\$ 🗊   🗐 🕮 🗗   ᆿ 🦉 -존 조-   🧆 -                                                    |             |
| Objekt-Explorer                               | × SQLQuery2.sql - Xe\ (55))* + ×                                                                    |             |
| Verbinden - 🛱 🏹 🗏 🝸 🖒 🔸                       | EXEC SIBBW_CREATE_USER 'DOMAIN', 'USER', 'SIB_BAUWERKE_195', 'SIBBW_SCHREIBEN', 'JA', 0, 0, 1, 'SEC | JRITYCHECK' |
| l ⊟ 🖬                                         |                                                                                                    |             |
| 🖃 🛑 Datenbanken                               |                                                                                                    |             |
| 🕀 📕 Systemdatenbanken                         |                                                                                                    |             |
| 🕀 📁 Datenbank-Momentaufnahmen                 |                                                                                                    |             |
| BIB_BAUWERKE_19                               |                                                                                                    |             |
| BIB_BAUWERKE_193                              |                                                                                                    |             |
| 🕀 🗑 SIB_BAUWERKE_194                          |                                                                                                    |             |
| 🗄 📄 SIB_BAUWERKE_195                          |                                                                                                    |             |

Neue SIB-Bauwerke-Datenbank-Nutzer werden mit der Prozedur SIBBW\_CREATE\_USER angelegt.

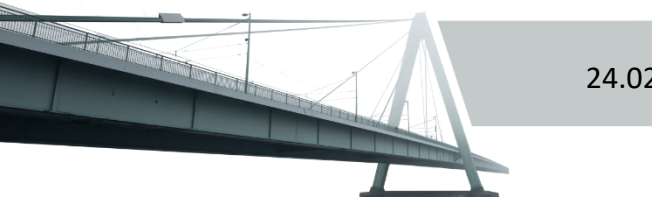

### Parameter von SIBBW\_CREATE\_USER.

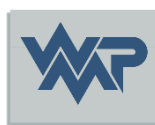

#### EXEC SIBBW\_CREATE\_USER 'WPM','KUC','SIBBW19','SIBBW\_SCHREIBEN','JA',0,0,1,'SECURITYCHECK'

Die Serverprozedur "SIBBW\_CREATE\_USER" erwartet die nachfolgend gelistete Parameter:

- Name der Domäne bzw. des Rechners
- Name des Nutzers
- Name der Datenbank
- Name der Arbeitsrolle (SIBBW\_LESEN, SIBBW\_SCHREIBEN, etc.)
- Wird eine Arbeitsrolle angegeben die nicht existiert so wird automatisch die Arbeitsrolle SIB\_LESEN verwendet.
- Transferrolle (JA = Nutzer darf Daten transferieren; NEIN = Kein Transfer erlaubt)
- Nutzer ist ADMIN für SIB-Bauwerke, 0 = Kein Admin
- Nutzer darf DB-Bestand überschreiben (!) ; 0 = Kein Überschreibrecht
- Nutzer darf Auswertungsmodul verwenden.

24.02.2025

• Kennwort zum ausführen der Prozedur. ( = SECURITYCHECK ) muss so bleiben

#### Vordefinierte Benutzerrollen.

#### • SIBBW\_LESEN

Die Rolle beinhaltet das Leserecht auf die Fachdatentabellen von SIB-Bauwerke. Nur in der Tabelle Einstellungen können Nutzerspezifische Parameter definiert werden.

#### • SIBBW\_SCHREIBEN

Die Rolle beinhaltet das Schreibrecht auf die Fachdatentabellen von SIB-Bauwerke. Nur in der Tabelle Einstellungen können Nutzerspezifische Parameter definiert werden.

#### SIBBW\_AMTS\_ADMIN

Die Rolle beinhaltet das Schreibrecht auf die Fachdatentabellen von SIB-Bauwerke. Nur in der Tabelle Einstellungen und Amtsadministration können Nutzerspezifische Parameter definiert werden.

#### • SIBBW\_VERWALTUNGS\_ADMIN

Diese Rolle beinhaltet das vollumfänglichste Nutzerrecht in SIB-Bauwerke. Neben vollem Schreibrecht auf alle Fachtabellen und auch den Einstellungen und der Amtsadministration hat der Nutzer die Möglichkeit die Parameter der Verwaltungsadministration zu pflegen und damit für alle Nutzer der Datenbank zu definieren. Aus der Verwaltungsadministration kann auch die Nutzerverwaltung aufgerufen werden.

24.02.2025

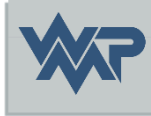

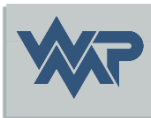

# SIB-Bauwerke 1.9 [5.1.2]

Installation des Client

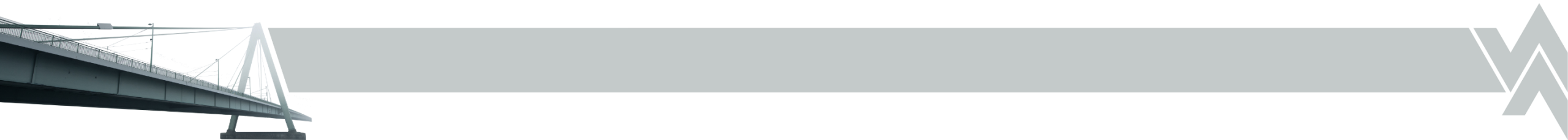

#### Download der setup.exe.

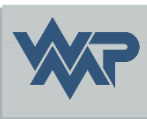

- Laden Sie die Datei setup.exe über folgenden Link: <a href="https://sib-bauwerke.de/downloads/v1\_9512/usr/online/setup.exe">https://sib-bauwerke.de/downloads/v1\_9512/usr/online/setup.exe</a> ca. 135 MB Alle erforderlichen Voraussetzungen werden bei dieser Version geprüft, heruntergeladen und installiert.
- Laden Sie die Datei setup-offline.exe über folgenden Link: <u>https://sib-bauwerke.de/downloads/v1\_9512/usr/offline/setup.exe\_</u>ca. 461 MB Alle erforderlichen Voraussetzungen werden bei dieser Version geprüft und installiert.

#### Starten der Setup.exe.

Starten Sie die Installation mit Doppelklick auf die setup.exe

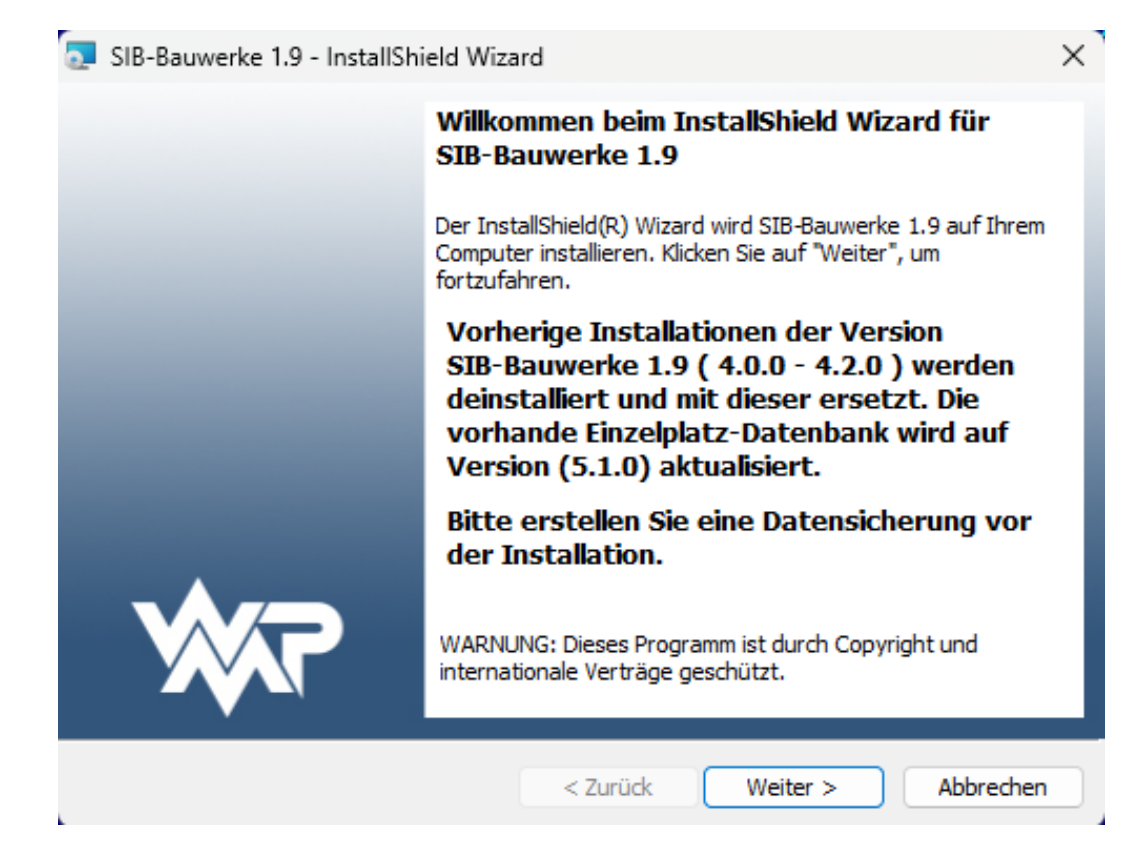

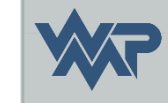

#### Wartungsvereinbarung

Bitte die Wartungsvereinbarung durchlesen und akzeptieren

| 🖁 SIB-Bauwerke 1.9 - InstallShield Wizard                                             | Ł                          |                     | ×                  |
|---------------------------------------------------------------------------------------|----------------------------|---------------------|--------------------|
| Wartungsvereinbarung<br>Bitte lesen Sie nachfolgende Hinweise sor                     | gfältig durch.             |                     | **                 |
| Installationshinweise                                                                 |                            |                     |                    |
| Programm                                                                              |                            |                     |                    |
| Diese Installation bezieht sich auf das Program                                       | mm SIB-Bauwerke 1.9        |                     |                    |
| Installationsvoraussetzungen                                                          |                            |                     |                    |
| Der Kunde installiert Programmversionen nur                                           | mit dem zu dieser Zeit     | gültigem Wartungs   | vertrag.           |
| Der Kunde nimmt vor Beginn der Servicearbe                                            | iten oder vor Updates      | eine aktuelle Daten | sicherung vor.     |
| Anwendungsprogramme sollten beendet werd                                              | len.                       |                     |                    |
| Eine Installation ohne gültigen Wartungsvertra<br>auf das neue Datenformat angehoben. | g, führt zu einer nicht la | uffähigen Version.  | Die Datenbank wird |
| Ich akzeptiere die Bedingungen der Verei                                              | nbarung                    |                     | Drucken            |
| OIch lehne die Bedingungen der Vereinbaru                                             | ing ab                     |                     |                    |
| actallChield                                                                          |                            |                     |                    |
|                                                                                       | < Zurück                   | Weiter >            | Abbrechen          |

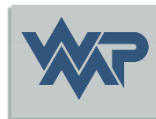

#### Auswahl der unterstützen Datenbanken.

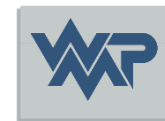

| 🚼 SIB-Bauwerke 1                     | .9 - InstallShield Wiza                       | rd                                          |                                              | ×                          |
|--------------------------------------|-----------------------------------------------|---------------------------------------------|----------------------------------------------|----------------------------|
| Angepasstes Set<br>Wählen Sie die Fe | atures, die Sie installier                    | en möchten.                                 |                                              | <b>%</b> 7                 |
| Klicken Sie auf eins                 | der Symbole in der Liste                      | , um die Art einer I                        | Feature-Installation                         | n zu ändern.               |
| Einzelplatz                          | Installiert den SIB-Ba<br>MSSQL-Express) und  | uwerke-Client (inkl<br>I ergänzt ein Icon f | usive der Einzelplat<br>für den Aufruf der M | zdatenbank –<br>MSSQL-Expr |
| MSSQL                                | Installiert den SIB-Ba<br>Aufruf der MSSQL-Ve | uwerke-Client und<br>rision                 | ergänzt ein Icon fü                          | ir den                     |
|                                      | Installiert den SIB-Ba<br>der ORACLE-Version  | uwerke-Client und                           | ergänzt ein Icon fü                          | ir den Aufruf              |
| InstallShield ———                    |                                               |                                             |                                              |                            |
|                                      |                                               | < Zurück                                    | Weiter >                                     | Abbrechen                  |

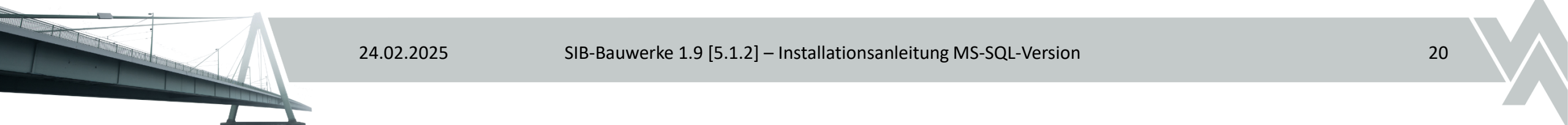

#### Auswahl des Installationspfad.

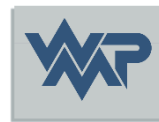

| "Ändern | Sie auf "Weiter", um in diesen Ordner zu installieren oder klicken | Sie auf |
|---------|--------------------------------------------------------------------|---------|
| Andern  | CIP. Pauworko 1.0 wird installiort in:                             |         |
| D       | C:\Program Files (x86)\SIB_BAUWERKE_195\                           | Ändern  |
|         |                                                                    |         |
|         |                                                                    |         |
|         |                                                                    |         |
|         |                                                                    |         |
|         |                                                                    |         |
|         |                                                                    |         |
|         |                                                                    |         |

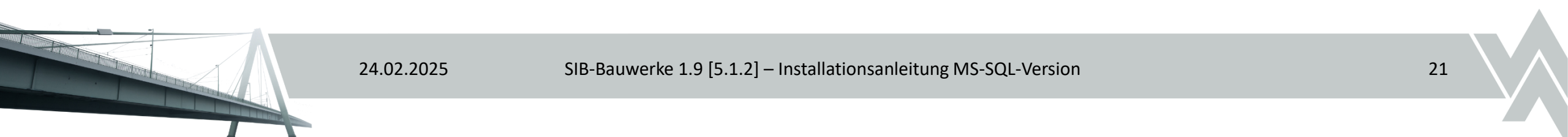

#### Auswahl des Installationspfad.

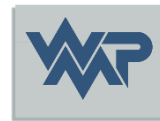

| Suchen in:       |   |     |
|------------------|---|-----|
| SIB_BAUWERKE_195 | ~ | Ē 💣 |
|                  |   |     |
| Ordnername:      |   |     |

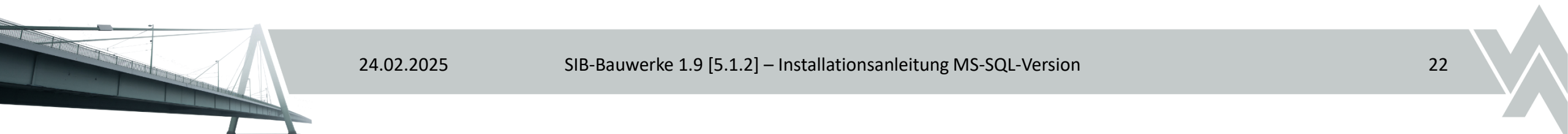

#### Bestätigung der Installation.

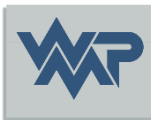

| 😸 SIB-Bauwerke 1.9 - InstallShield Wi                                                                                        | zard                                                                 |                                                | ×           |
|----------------------------------------------------------------------------------------------------|----------------------------------------------------------------------|------------------------------------------------|-------------|
| Bereit das Programm zu installier<br>Der Assistent ist bereit, die Installatio                                               | <b>en</b><br>In zu beginnen.                                         |                                                | \$          |
| Klicken Sie auf "Installieren", um mit d<br>Klicken Sie auf "Zurück", wenn Sie Ihr<br>wollen. Klicken Sie auf "Abbrechen", u | er Installation zu be<br>e Installationseinste<br>ım den Assistenten | ginnen.<br>Ilungen überprüfen o<br>zu beenden. | oder ändern |
| nstallShield                                                                                                    | < Zurück                                                             | Installieren                                   | Abbrechen   |

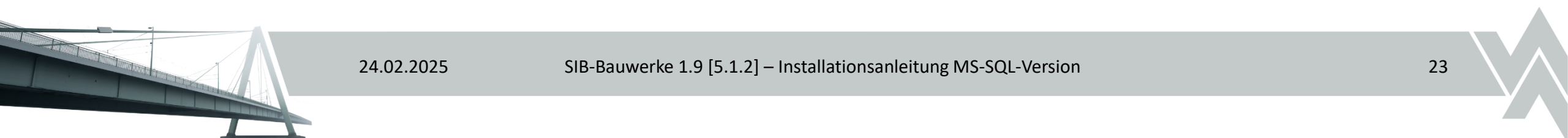

#### Installationsfortschritt.

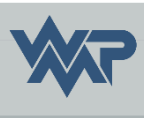

| 200 00 00 00   |                                                       |                                                        |                | 174      | 31.140 |
|----------------|-------------------------------------------------------|--------------------------------------------------------|----------------|----------|--------|
| Installat      | ion von SIB-Bauwerke                                  | 1.9                                                    |                | <b>1</b> |        |
| Die ausg       | gewählten Programmfeatu                               | res werden installiert.                                |                | ×        | MP.    |
| P              | Bitte warten Sie, währe<br>installiert. Dies kann ein | nd der InstallShield Wizard SII<br>ige Minuten dauern. | B-Bauwerke 1.9 | •        |        |
|                | Status:                                               |                                                        |                |          |        |
|                | ODBC 17 wird installiert                              |                                                        |                |          |        |
|                |                                                       |                                                        |                |          |        |
|                |                                                       |                                                        |                |          |        |
|                |                                                       |                                                        |                |          |        |
|                |                                                       |                                                        |                |          |        |
|                |                                                       |                                                        |                |          |        |
|                |                                                       |                                                        |                |          |        |
|                |                                                       |                                                        |                |          |        |
|                |                                                       |                                                        |                |          |        |
| netall©hield   |                                                       |                                                        |                |          |        |
| nstallShield - |                                                       |                                                        |                |          |        |

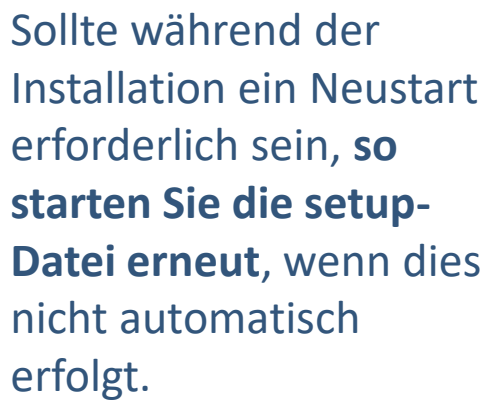

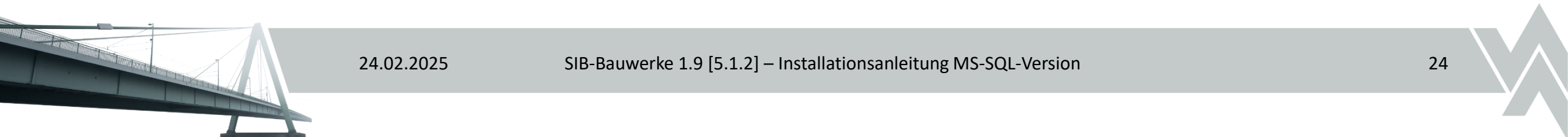

#### Installation abschließen.

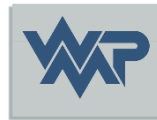

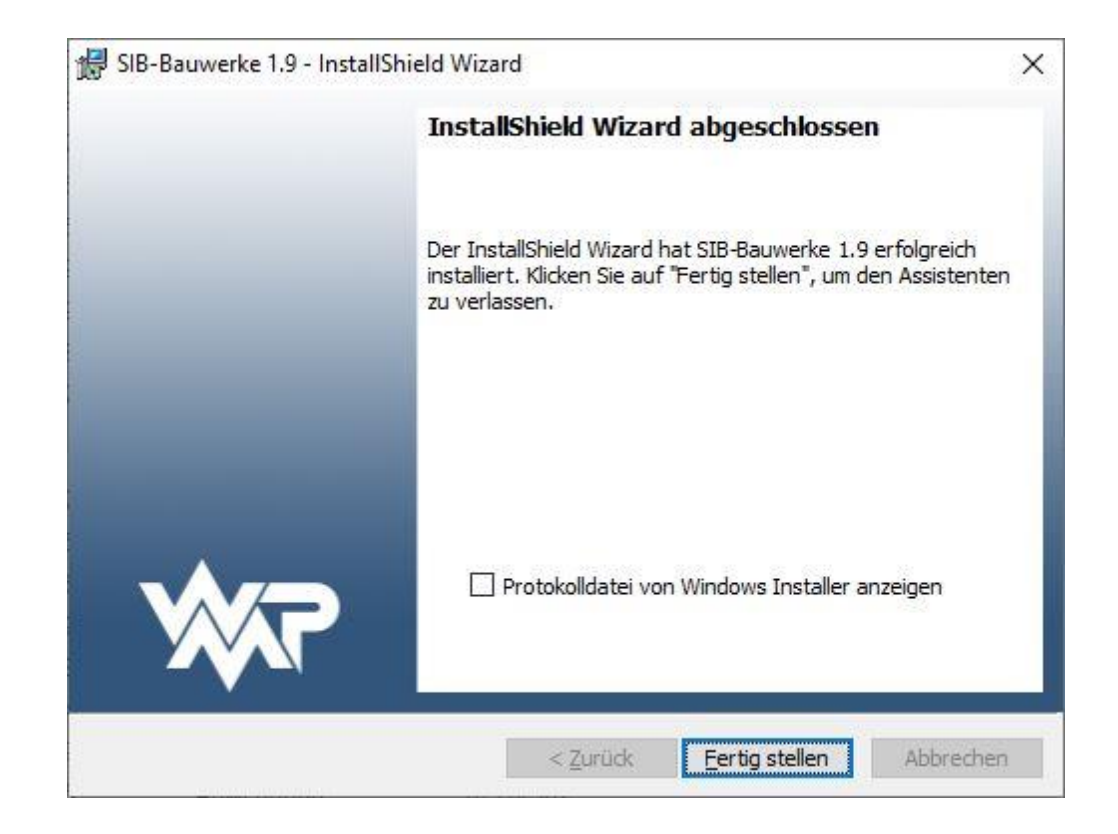

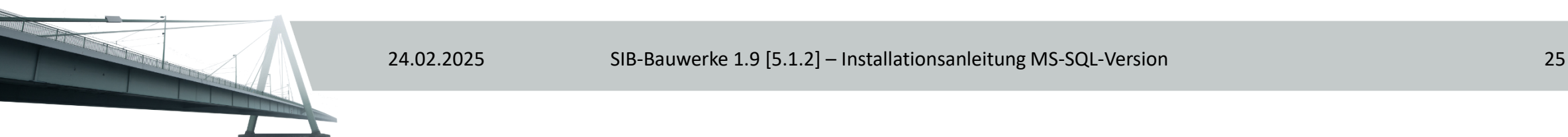

## Softwareverteilung & Silentinstallation

• Laden Sie die Installationsanleitung über folgenden Link: <u>https://sib-bauwerke.de/downloads/dokumente/anleitung-</u> <u>sib\_bauwerke\_softwareverteilung.pdf</u>

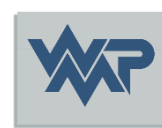

### **ODBC-Einrichtung**

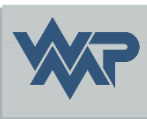

 Laden Sie die Installationsanleitung über folgenden Link: <u>https://sib-bauwerke.de/downloads/dokumente/installationsanleitung\_sib-bauwerke-odbc.pdf</u>

 Ausführliche Installationsanleitung für den ODBC Treiber über folgenden Link:

https://sib-bauwerke.de/downloads/dokumente/installationsanleitung\_sibbauwerke-195\_mssql\_odbc\_treiber.pdf

#### Erststart von SIB-Bauwerke.

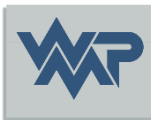

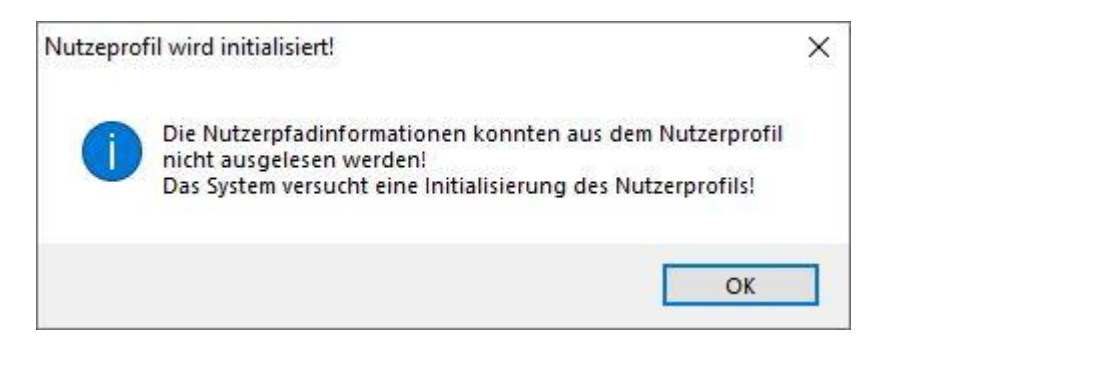

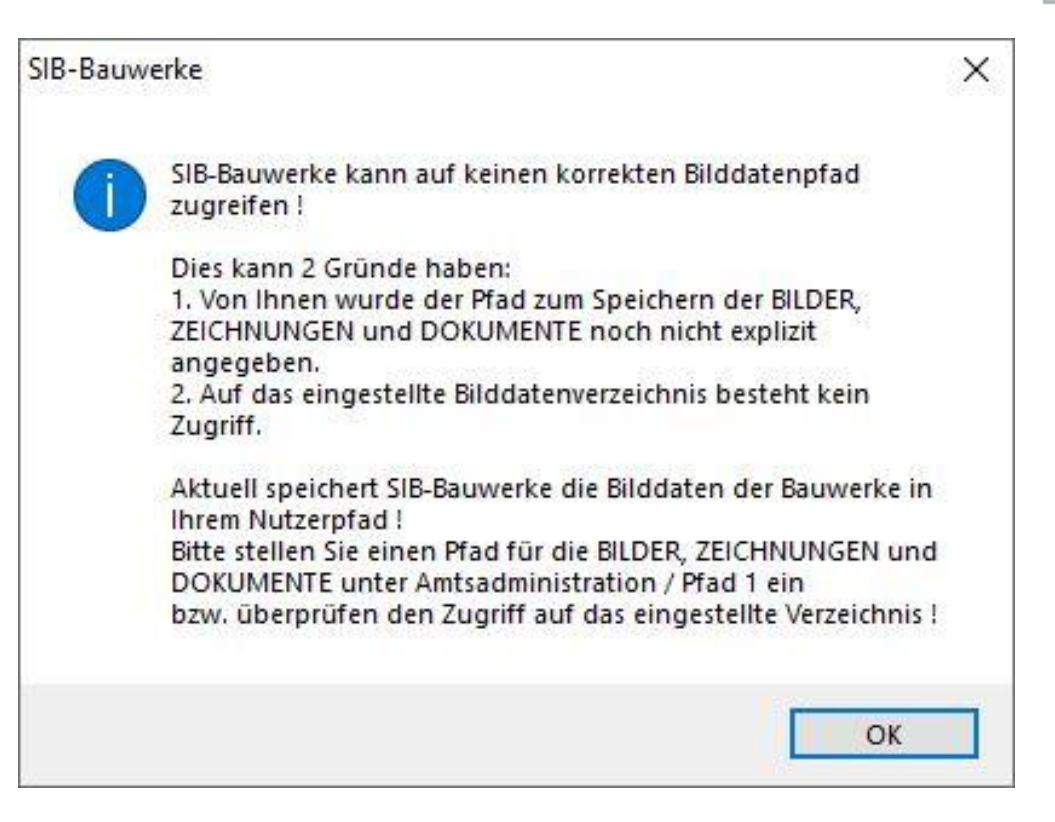

#### Bestätigen Sie beim Erststart diese Meldungen

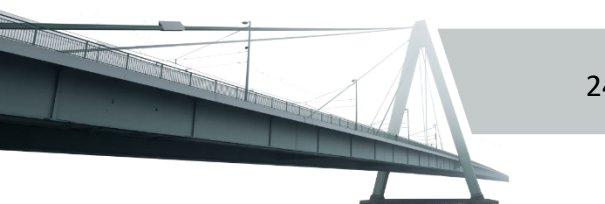

#### Erststart von SIB-Bauwerke.

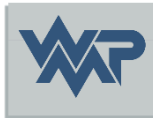

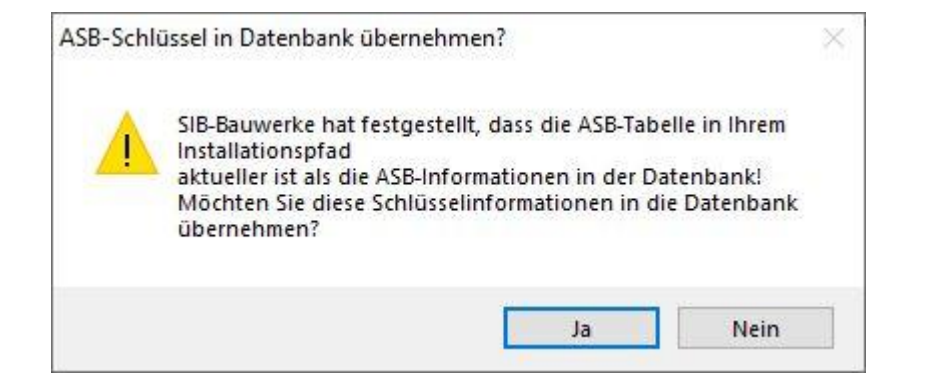

24.02.2025

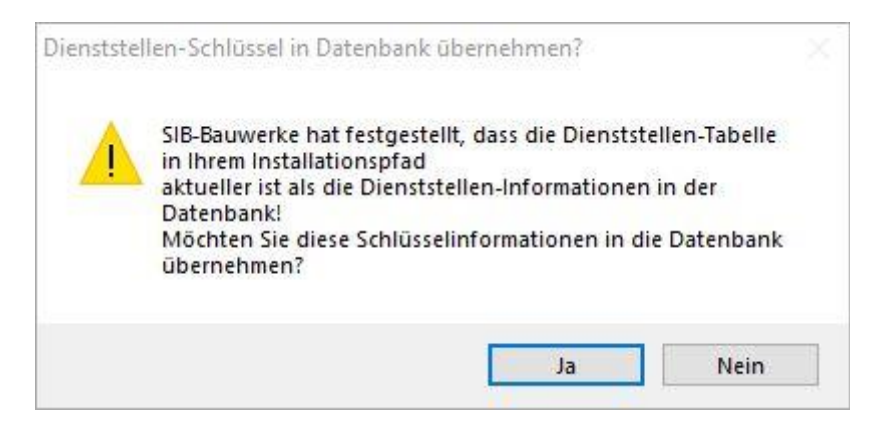

Bestätigen Sie beim Erststart den Upload der 4 Fachschlüsseltabellen als Administrator/DB Owner (falls diese nicht schon über das SQL Management Studio ausgeführt wurden)

| Verwaltungs-Schlüssel in Datenbank übernehmen? ×                                                                                                    | Wasserstraßen-Schlüssel in Datenbank übernehmen?                                                                                                    |
|----------------------------------------------------------------------------------------------------|----------------------------------------------------------------------------------------------------|
| SIB-Bauwerke hat festgestellt, dass die Verwaltungs-Tabelle in<br>Ihrem Installationspfad<br>aktueller ist als die Verwaltungs-Informationen in der<br>Datenbank!<br>Möchten Sie diese Schlüsselinformationen in die Datenbank<br>übernehmen? | SIB-Bauwerke hat festgestellt, dass die Wasserstraßen-Tabelle<br>in Ihrem Installationspfad<br>aktueller ist als die Wasserstraßen-Informationen in der<br>Datenbank!<br>Möchten Sie diese Schlüsselinformationen in die Datenbank<br>übernehmen? |
| Ja Nein                                                                                                    | Ja Nein                                                                                                    |

#### Definieren des Bilddatenpfads.

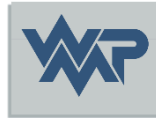

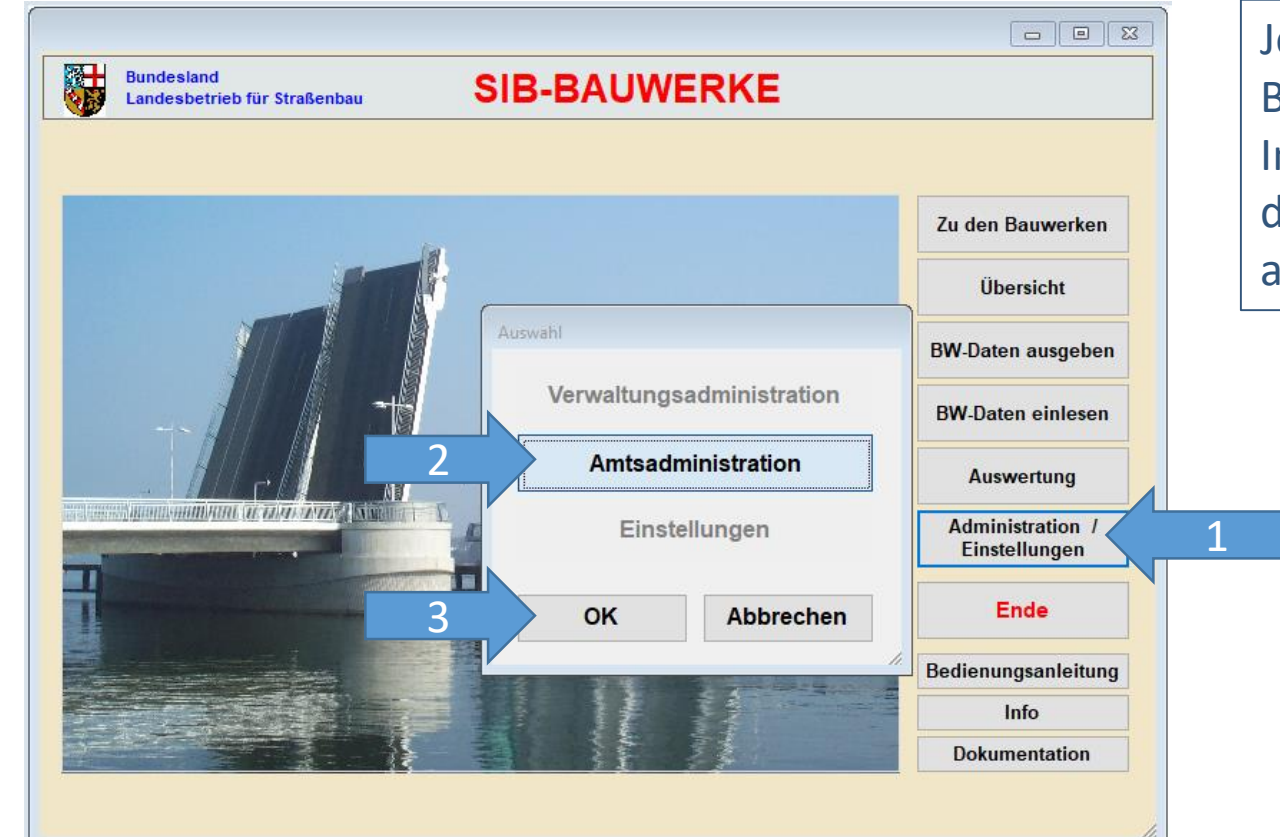

Jeder Nutzer sollte, den Bilddatenpfad für seine Instanz definieren, wenn dies nicht zentral, administrativ erfolgt ist.

24.02.2025

#### Definieren des Bilddatenpfads.

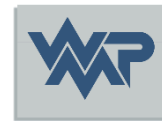

| Bundesland<br>Landesbetrieb für Straßenbau      | SIB-BAUWERKE                      | Amt            | tsadministration |
|-------------------------------------------------|-----------------------------------|----------------|------------------|
| Programm Pfad 1                                 | 1 TT-SIB                          | NWSIB          | Pflege           |
| Systemverzeichnisse für den Nutzer (            | Bilder, Zeichnungen, Dokumente // | Anwendungsdate | n)               |
| /erzeichnis der : Bilder / Zeichnungen / Dokume | nte                               |                |                  |
| D:\SIB-BAUWERKE\INSTANZEN\PFADE                 |                                   |                |                  |
| Cache-Verzeichnis Bilder / Zeichnungen / Dokun  | nente                             |                |                  |
|                                                 |                                   |                |                  |
| Alternativer Nutzerpfad der Anwendungsdaten     |                                   |                |                  |
|                                                 |                                   |                |                  |
| Verzeichnisse für das Auswerteprogra            | mm:                               |                |                  |
| terrelatada das turantes atalandas              |                                   |                |                  |
| verzeichnis der Auswertungskriterien            |                                   |                |                  |
|                                                 |                                   |                |                  |
| Verzeichnis der Auswertungsergebnisse           |                                   |                |                  |
|                                                 |                                   |                |                  |
|                                                 |                                   |                |                  |
|                                                 | Verwer                            | ien Zurü       | ick / Sichern    |

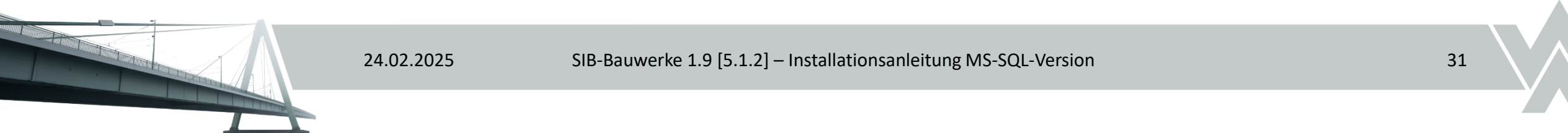

#### Definieren des Bilddatenpfads

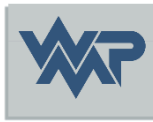

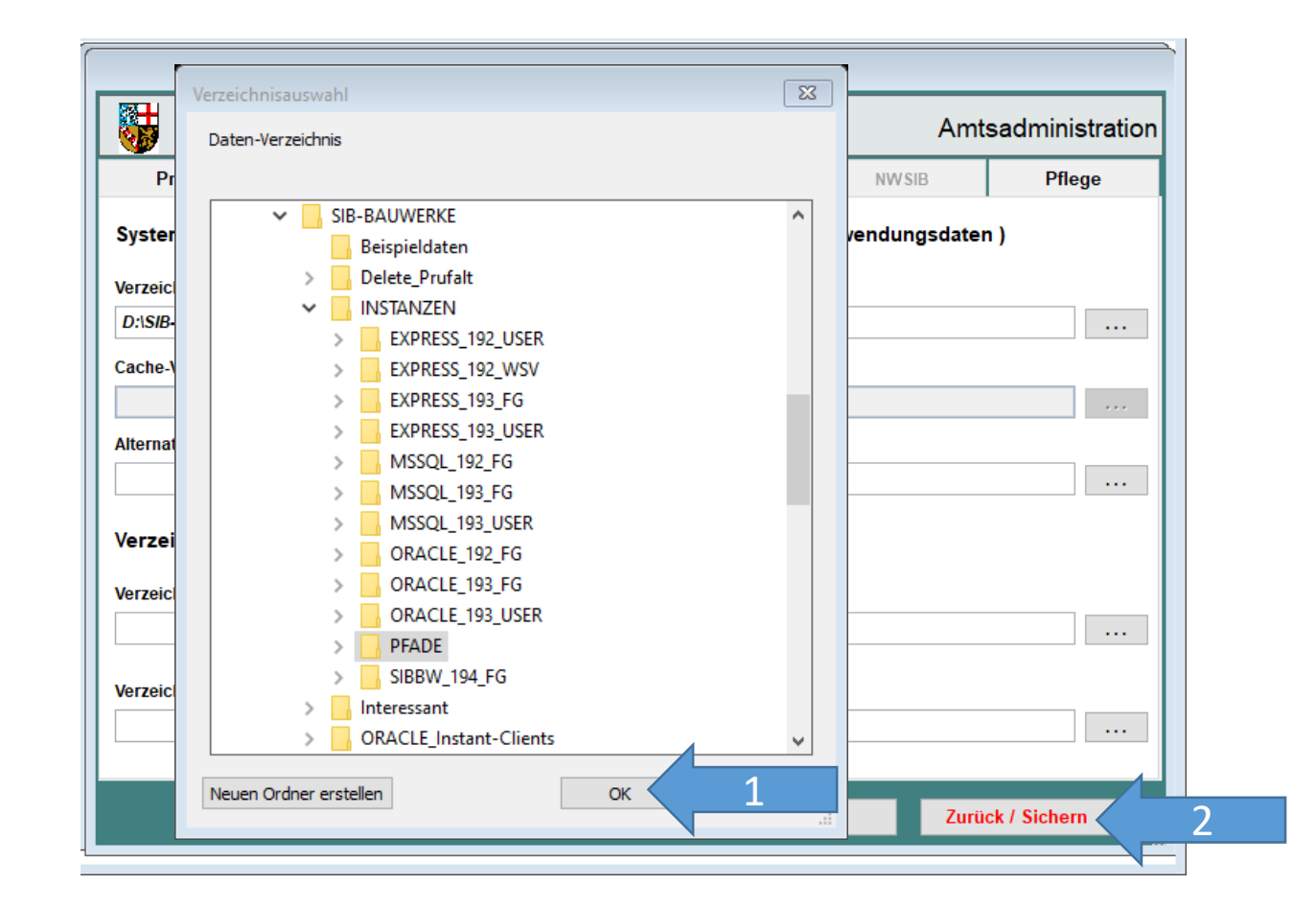

24.02.2025

And the second local second

#### Viel Erfolg in der Erfassung der Daten.

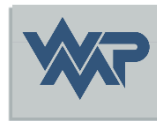

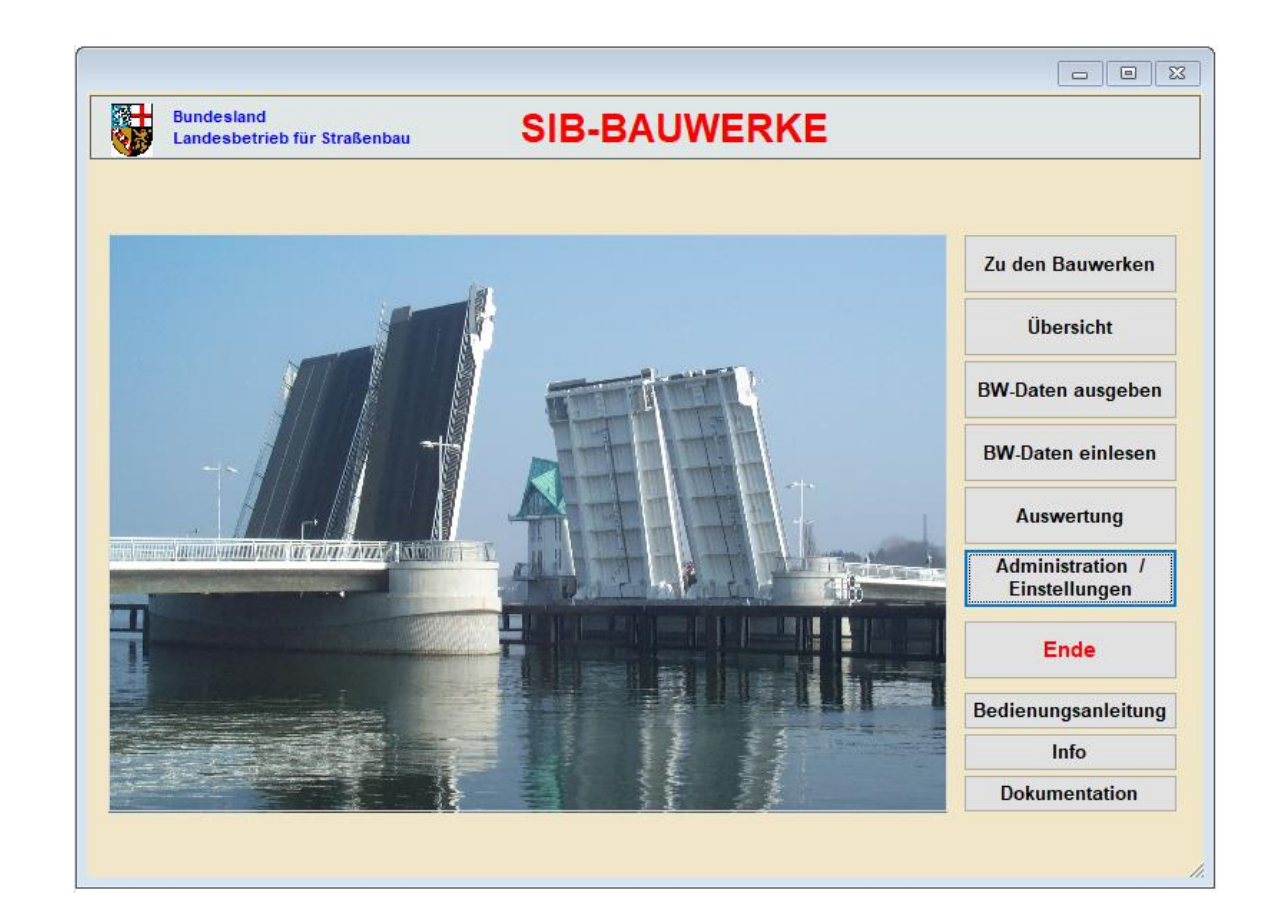

24.02.2025 SIB-Bauwerke 1.9 [5.1.2] – Installationsanleitung MS-SQL-Version